Ruj. Kami : ANM.PK.A 600-1/8(13) Tarikh : 02 Mei 2019

Semua Ketua Jabatan Persekutuan / Ketua Pusat Tanggungjawab

Y.Bhg. Datuk / Dato' / Datin / Tuan / Puan,

## TATACARA KUNCI MASUK BAYARAN BALIK EFT DITOLAK

Dengan segala hormatnya perkara di atas adalah dirujuk.

2. Untuk makluman, proses kunci masuk **Bayaran Balik EFT Batal** adalah merujuk kepada **Manual Latihan Bayaran Balik EFT Batal AP-21100N**. Proses kunci masuk adalah **Wajib** mengikut langkah-langkah pada manual latihan tersebut dan **tidak boleh dikunci masuk secara manual** pada ruangan **No. Cek/EFT** dan **baris caj (***chargeline***)** bagi mengelakkan implikasi-implikasi seperti berikut.:

- i) Status pada laporan Senarai Cek/EFT yang dibatalkan ZWDAPR041 kekal pada status dibatal sahaja dan belum diganti (status 1) walaupun penggantian telah dibuat.
- ii) Nombor EFT/Cek yang telah diganti masih ada pada kod pembekal di modul Bayaran Balik EFT.

Selain itu, PTJ akan berisiko membuat bayaran balik EFT lebih daripada sekali berikutan EFT tersebut berstatus belum diganti pada laporan dan data EFT masih boleh diakses pada submodul Bayaran Balik EFT.

3. Sehubungan dengan itu, pihak Y.Bhg. Datuk / Dato' / Datin / Tuan / Puan adalah diminta untuk memastikan bahawa pegawai-pegawai di PTJ tuan/puan mengunci masuk Bayaran Balik EFT tersebut dengan mengikuti tatacara yang sebenar.

4. Bersama-sama ini disertakan Tatacara Kunci Masuk Bayaran Balik EFT untuk rujukan dan perhatian tuan/puan.

5. Sekiranya terdapat sebarang pertanyaan, sila hubungi pegawai-pegawai di Unit Akaun seperti berikut :

| i.  | Encik Mohd Shahrezza Bin Hassim | 05-2462 100 (samb. 121) |
|-----|---------------------------------|-------------------------|
| ii. | Puan Khairiah Binti Ramli       | 05-2462 100 (samb. 123) |

6. Kerjasama dan tindakan segera pihak Y.Bhg. Datuk / Dato' / Datin / Tuan / Puan berkenaan perkara ini amat dihargai.

Sekian, terima kasih.

PENGARAH JABATAN AKAUNTAN NEGARA MALAYSIA NEGERI PERAK

# TATACARA KUNCI MASUK BAYARAN BALIK EFT

## Skrin 1

| Tugasan Data Induk Waran F                                                                                                    | Baucar Jurnal P                                                            | erolehan                                            | Penguru                  | isan Arahan Pemba              | ayaran                                  | Terimaan                                                |
|----------------------------------------------------------------------------------------------------|----------------------------------------------------------------------------|-----------------------------------------------------|--------------------------|--------------------------------|-----------------------------------------|---------------------------------------------------------|
| Arahan Pembay 3 Dengan Pesanal                                                                                                    | n Kerajaan 🛛 😽                                                             | ahan Pemb                                           | ayaran Ta                | inpa Pesanan Kera              | ijaan                                   | Arah                                                    |
| <ul> <li>Daftar Dokumen</li> <li>Invois Tanpa PT</li> <li>Pendapatan Bercukai</li> <li>Pendahuluan Diri</li> <li>Tuntutan Perjalanan</li> <li>Caruman KWSP</li> </ul>                                      | DAFTAR ARAHA<br>Workitem ID: 00<br>Simpan Se<br>Semak Peruntu<br>DATA ASAS | N PEMBAY/<br>00000000000<br>mak Data (<br>ikan Ceta | ARAN<br>Hantar<br>ak Ken | Lulus Kuiri                    | Set Ser                                 | nula Hapu:                                              |
| <ul> <li>Bayaran Pendahuluan Kontraktor</li> <li>Bayaran Wang Jaminan Pelaksanaan</li> <li>Panjar</li> <li>Bayaran Balk Cek Ba.</li> <li>Bayaran Balik EFT Batal</li> <li>Bayaran Balik Denceit</li> </ul> | Tahun Kewang<br>Kod Pejabat P<br>Kod Pegawai F<br>Kod Kumpulan             | gan<br>erakaunan<br>Pengawal Pe<br>1 PTJ & PTJ I    | mbayar<br>Pembayar       | 2016<br>1102<br>B6<br>27020301 | KEMENTE<br>KETUA S<br>KUMPUL<br>PEJABAT | ERIAN KEWAN<br>ETIAUSAHA F<br>AN PTJ JABA<br>F PENGARAH |
| <ul> <li>Liabiliti Pajakan Kewangan</li> </ul>                                                                                                    | Tarikh Bil/Invoi                                                           | is *                                                | - 200<br>- 2000-000      |                                |                                         |                                                         |

| Bil | Nama Medan / Butang          | Mandatori | Tindakan                     |
|-----|------------------------------|-----------|------------------------------|
|     |                              | (M)       |                              |
| 1   | Pengurusan Arahan Pembayaran | М         | Klik Pengurusan Arahan       |
|     |                              |           | Pembayaran                   |
| 2   | Arahan Pembayaran Tanpa      | М         | Klik Arahan Pembayaran Tanpa |
|     | Pesanan Kerajaan             |           | Pesanan Kerajaan             |
| 3   | Daftar Dokumen               | М         | Klik Daftar Dokumen          |
| 4   | BayaranBalik EFT Batal       | М         | Klik Bayaran Balik EFT Batal |

#### Skrin 2

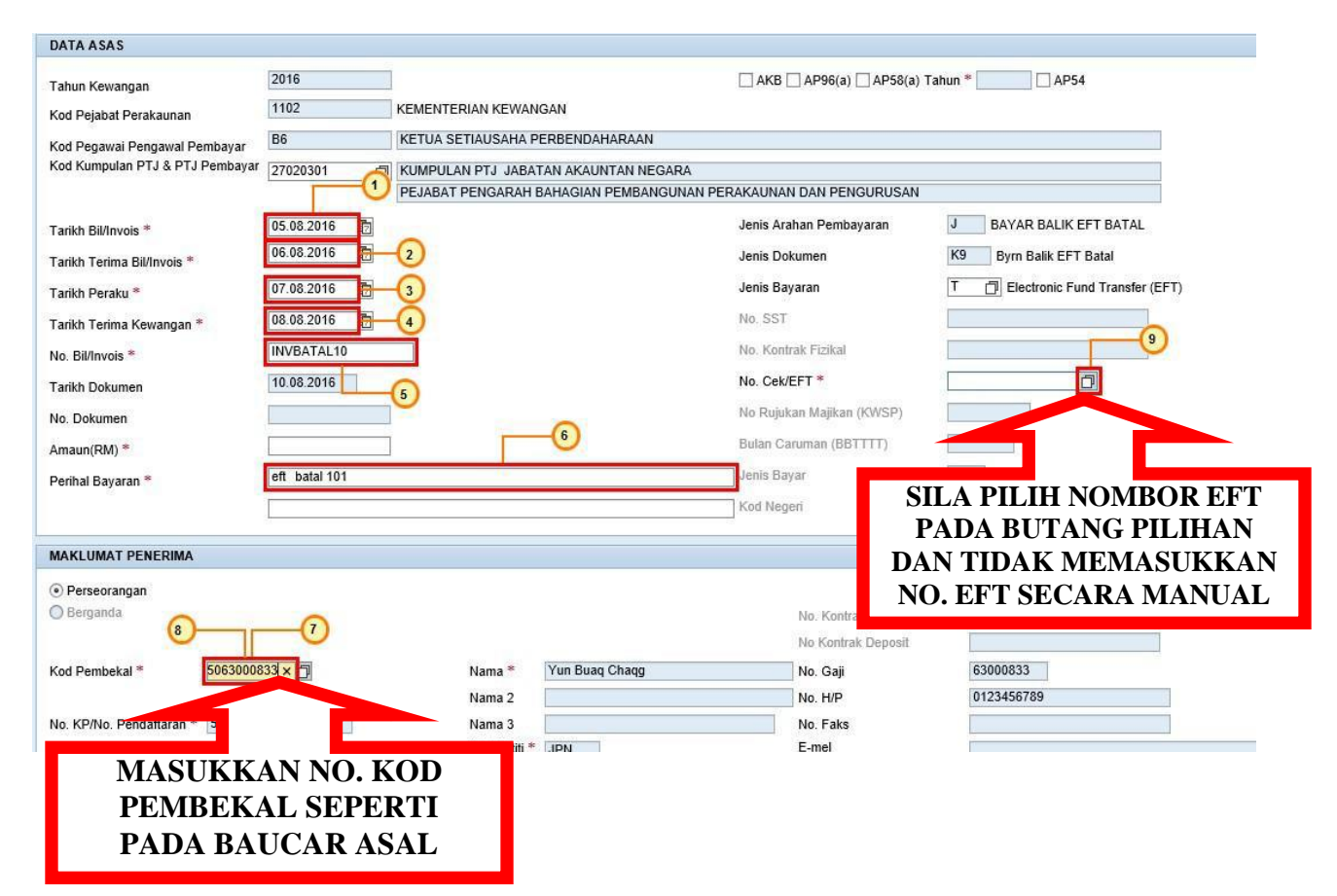

| Bil | Nama Medan / Butang                                                   | Mandatori<br>(M) | Tindakan                                                                                                    |
|-----|-----------------------------------------------------------------------|------------------|----------------------------------------------------------------------------------------------------|
| 1   | Tarikh Bil/Invois *                                                   | M                | Pada medan <b>Tarikh Bil/Invois</b> *,<br>masukkan data sebagai contoh<br>" <b>01.01.2019".</b>                         |
| 2   | Tarikh Terima Bil/Invois *Jenis<br>Dokumen Bayaran Balik EFT<br>Batal | М                | Pada medan <b>Tarikh</b><br>Bil/Invois*Jenis Bayaran Balik<br>EFT Batal,, masukkan data<br>sebagai contoh "02.01.2019". |
| 3   | Tarikh Peraku*                                                        | М                | Pada medan <b>Tarikh Peraku</b> *,<br>masukkan data sebagai contoh<br>" <b>03.01.2019</b> ".                            |
| 4   | Tarikh Terima Kewangan *                                              | М                | Pada medan <b>Tarikh Terima</b><br><b>Kewangan</b> *, masukkan data<br>sebagai contoh " <b>03.01.2019</b> ".            |
| 5   | No. Bil/Invois *                                                      | Μ                | Pada medan <b>No. Bil Invois</b> *,<br>masukkan data sebagai contoh<br>" <b>invbatal01</b> ".                           |
| 6   | Perihal Bayaran *                                                     | Μ                | Pada medan Perihal Bayaran*,                                                                                            |

|   |                |   | masukkan data sebagai contoh<br>"Bayaran balik EFT Batal No.<br>EFT dan Tarikh EFT ".       |
|---|----------------|---|---------------------------------------------------------------------------------------------|
| 7 | Kod Pembekal * | М | Pada medan <b>Kod Pembekal</b> *,<br>masukkan data sebagai contoh<br>" <b>5063000833</b> ". |
| 8 | Kod Pembekal * | М | Tekan kekunci <b>Enter</b>                                                                  |
| 9 | No. Cek/EFT *  | М | Klik NO. Cek /EFT*.                                                                         |

### Skrin 3

| narai No.Cek/EFT   |              |       |
|--------------------|--------------|-------|
| No. Cek/EFT        | Kod Pembekal | Amaun |
| 201611025000002649 | 5063000833   | 150.0 |
| SILA PILIH BUTIRAN | 1            |       |
| EFT BATAL SEPERT   | Í l          |       |
| PADA SKRIN INI     |              | OK    |

Baris caj akan dimasukkan secara **AUTOMATIK** selepas nombor EFT batal pada skrin ini dipilih sekaligus mengurangkan kesalahan pada baris cas dan memberi kesan langsung pada status di laporan Senarai cek / EFT dibatalkan.